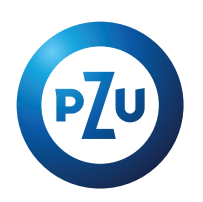

## **Instrukcja skorzystania z oferty** za pomocą kodu w ubestrefie:

## Aby skorzystać z oferty otwórz przesłany plik pdf z ofertą.

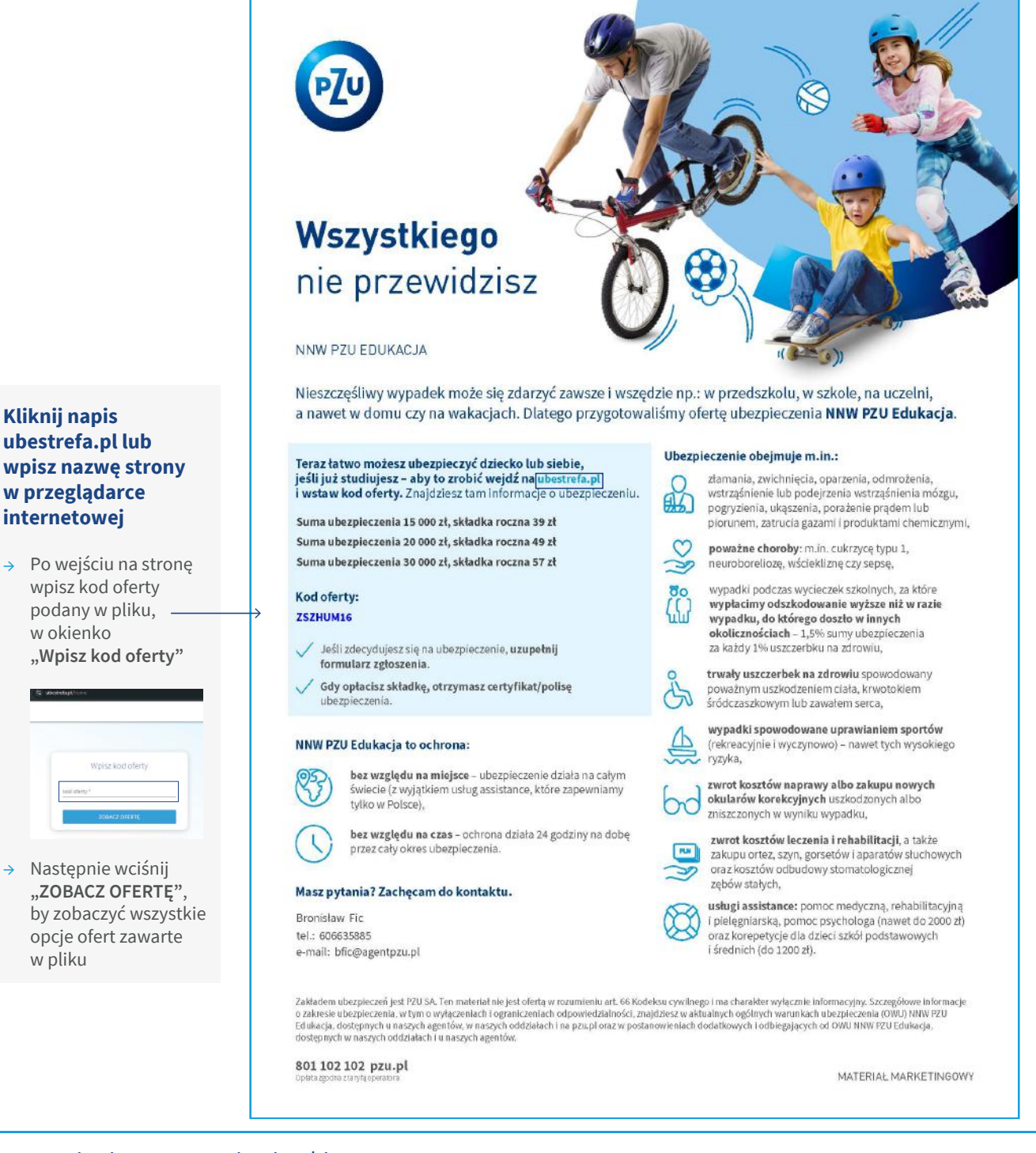

Po zapoznaniu się z propozycjami wybieramy interesujący nas wariant przyciskiem. **Wybrany wariant podświetli się na zielono.** 

| WYBIERZ | WYBIERZ | WYBRANY |
|---------|---------|---------|
|         |         |         |

Zapoznajemy się z plikami w sekcji "Warunki ubezpieczenia".

Podajemy adres e-mail (ten krok jest obowiązkowy) oraz klikamy w okienko z oświadczeniem. Następnie klikamy w przycisk **"Wyślij i przejdź dalej"** i przechodzimy do podsumowania.

Na stronie z podsumowaniem wpisujemy **dane ubezpieczonego, płatnika oraz podajemy telefon kontaktowy** zgodnie z krokami na stronie internetowej. Po wprowadzeniu danych klikamy w przycisk **"Przejdź dalej".** 

Przechodzimy do płatności (płatność internetowa do wyboru na stronie).

Płatnością zatwierdzamy polisę. Polisa zostanie automatycznie wysłana na podany e-mail po opłaceniu.